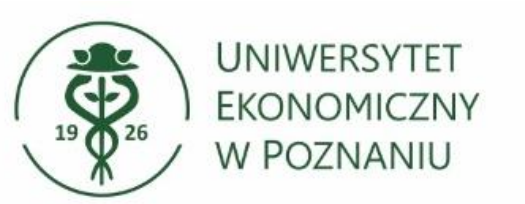

# Konfiguracja skrzynki funkcyjnej na telefonie Dla urządzeń Android oraz iPhone

- Jedyną kompatybilną aplikacją do obsługi skrzynek funkcyjnych jest Microsoft Outlook.
  Aplikacja jest dostępna do pobrania w sklepie Google Play oraz App Store.
- Pozostałe aplikacje do obsługi pocztoy takie jak: Mail, Thunderbird, Aqua Mail itd. nie są kompatybilne przez usługę Microsoft Office 365.
- Skrzynkę funkcyjną można skonfigurować dopiero po wcześniejszym skonfigurowaniu skrzynki imiennej w aplikacji Outlook.

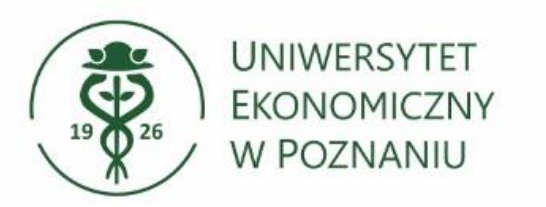

### Uruchamiamy aplikację Outlook na telefonie Aby dodać skrzynkę funkcyjną wybieramy ikonę "wszystkie skrzynki

pocztowe".

Następnie wybieramy ikonę "dodaj nową skrzynkę".

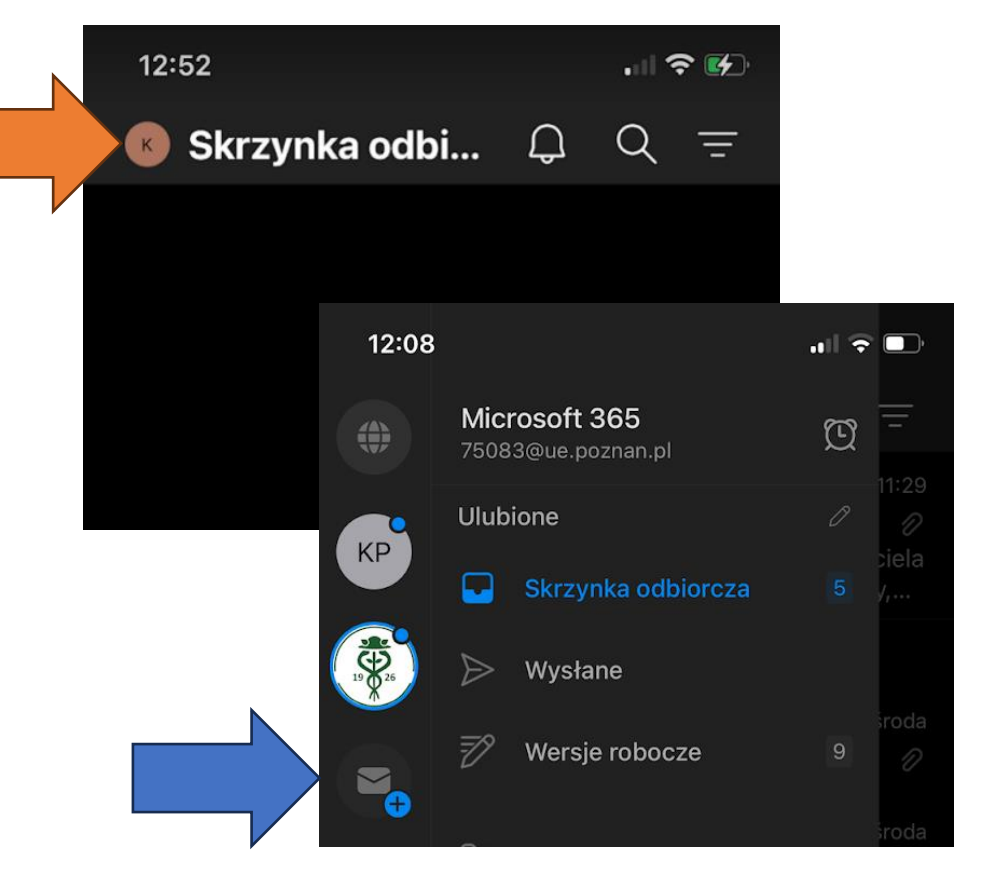

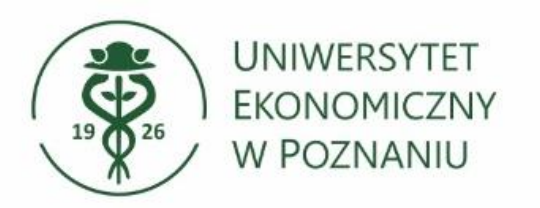

Dodaj udostępnioną skrzynkę Aby dodać skrzynkę funkcyjną wybierz "dodaj udostępnioną skrzynkę pocztową".

Wprowadź adres skrzynki Wprowadź pełny adres email funkcyjnej skrzynki np. konto.wspolne@ue.poznan.pl i zatwierdź przyciskiem poniżej.

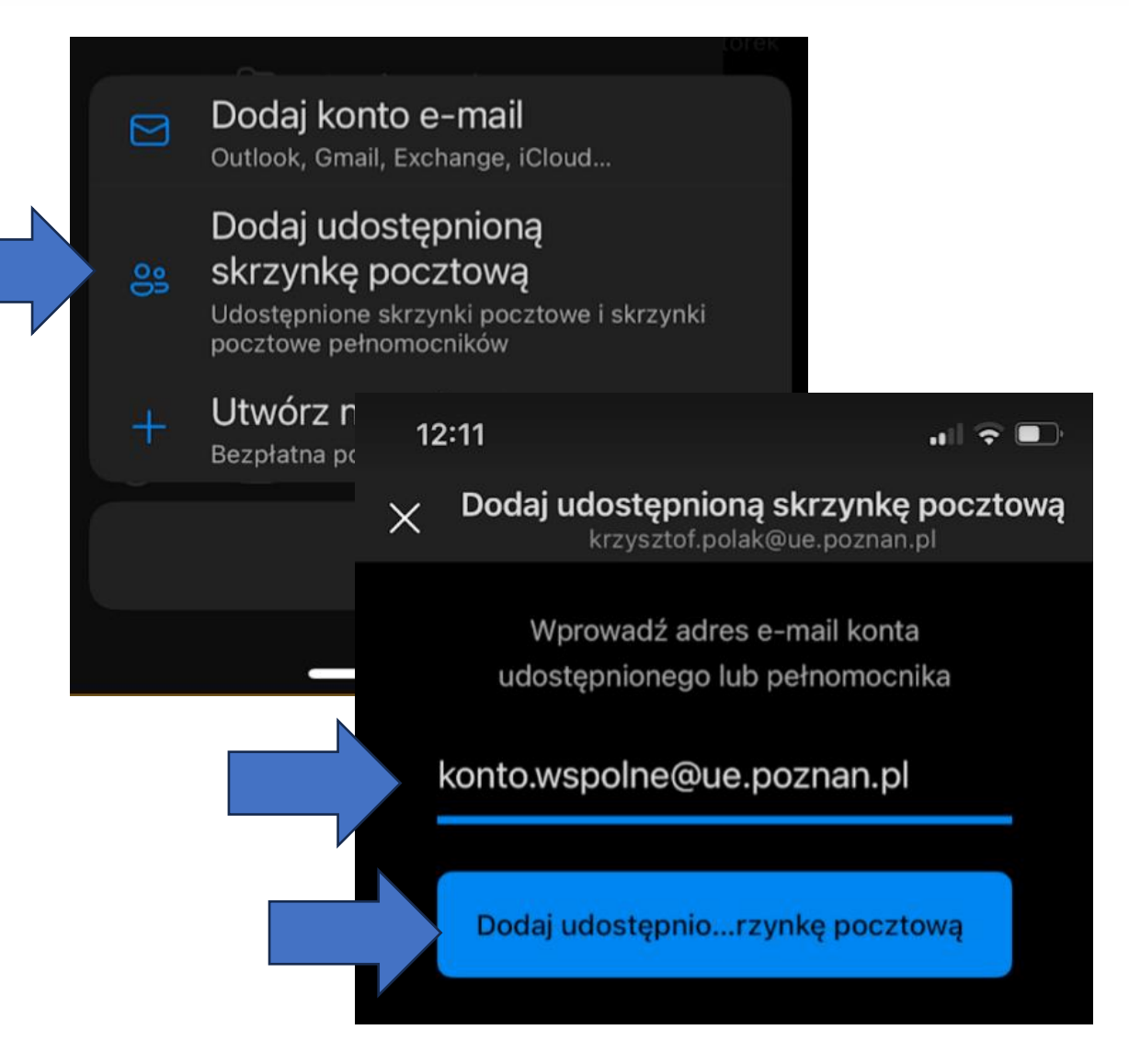

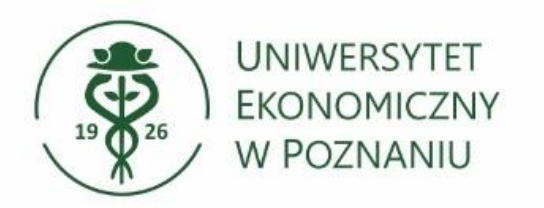

## Gotowe

Twoja skrzynka funkcyjna została dodana.

Znajdziesz ją pod uczelnianą skrzynką imienną.

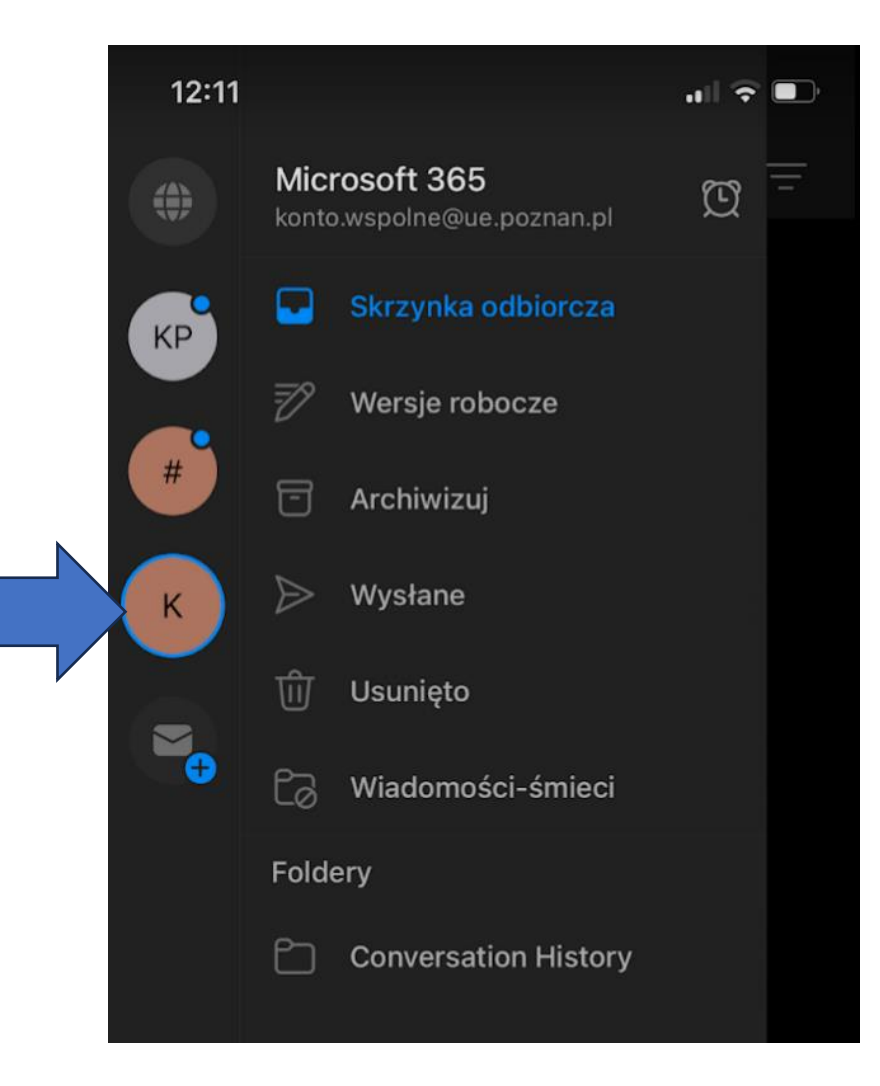

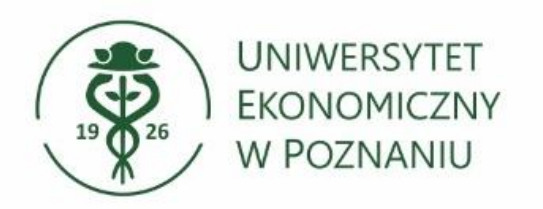

## **Dodatkowe informacje**

> Wiadomości wysyłane do Państwa na adresy w postaci:

- <u>NIU@ue.poznan.pl</u>
- <u>NIU@teams.ue.poznan.pl</u>
- Imie.Nazwisko@ue.poznan.pl

od teraz będą trafiać w jedno miejsce (folder Skrzynka odbiorcza).